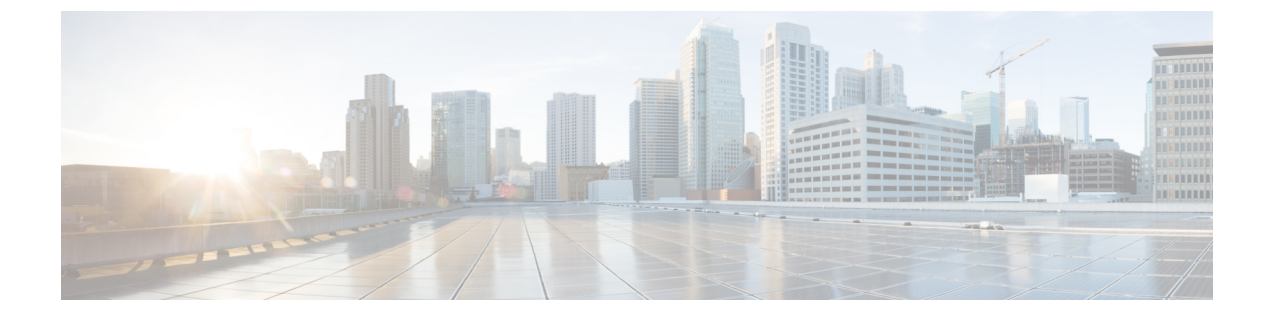

# ISE-PIC スタートアップ ガイド

- ・管理者アクセス コンソール (1ページ)
- •初期セットアップと設定(2ページ)
- ISE-PICホーム ダッシュボード (7ページ)

# 管理者アクセス コンソール

次の手順では、管理ポータルにログインする方法について説明します。

#### 始める前に

Cisco ISE-PIC が正しくインストール(またはアップグレード)および設定されていることを確認します。Cisco ISE-PIC のインストール、アップグレード、および設定の詳細とサポートについては、『*Identity Services Engine Passive Identity Connector (ISE-PIC) Installation and Upgrade Guide*』を参照してください。

- **ステップ1** Cisco ISE-PIC URL をブラウザのアドレス バーに入力します(たとえば https://<ise hostname or ip address>/admin/)。
- ステップ2 ユーザー名と、Cisco ISE の初期セットアップで指定して設定した大文字と小文字が区別されるパスワード を入力します。
- ステップ3 [ログイン (Login)]をクリックするか、Enterを押します。

ログインに失敗した場合は、[ログイン(Login)]ウィンドウの[ログインで問題が発生する場合(Problem logging in?)]リンクをクリックして、表示される手順に従ってください。

### 管理者ログイン ブラウザのサポート

Cisco ISE 管理ポータルは次の HTTPS 対応ブラウザをサポートしています。

- Mozilla Firefox 102 以前のバージョン (バージョン 82 以降)
- Mozilla Firefox ESR 91.3 以前のバージョン

- Google Chrome 103 以前のバージョン (バージョン 86 以降)
- Microsoft Edge の最新バージョンと最新バージョンより1つ前のバージョン

ISE コミュニティ リソース

ISE Pages Fail to Fully Load When Adblock Plus is Used

### ログインの試行による管理者のロックアウト

管理者ユーザー ID に対して誤ったパスワードを何度も入力すると、アカウントは指定された 時間一時停止されるか、またはロックアウトされます(設定による)。ユーザーをロックアウ トするように Cisco ISE が設定されている場合、管理ポータルによってシステムからロックア ウトされます。Cisco ISE は、サーバー管理者ログインレポートにログエントリを追加し、そ の管理者 ID のログイン情報を一時停止します。その管理者 ID のパスワードをリセットするに は、『Cisco Identity Services Engine Installation Guide』の「Reset a Disabled Password Due to Administrator Lockout」のセクションでの説明に従います。管理者アカウントが無効になるまで に失敗できるログイン試行の回数は、『Cisco Identity Services Engine Administrator Guide』の「 Cisco ISE-PIC への管理アクセス」のセクションに記載されているとおりに設定されます。管理 者ユーザーアカウントがロックアウトされると、関連付けられたユーザーに Cisco ISE から電 子メールが送信されます(この情報が設定されている場合)。

### Diffie-Hellman アルゴリズムを使用したセキュアな SSH キー交換

Diffie-Hellman-Group14-SHA1 Secure Shell (SSH) キー交換のみを許可するように Cisco ISE-PIC を設定すします。Cisco ISE-PIC の CLI コンフィギュレーション モード から次のコマンドを入力します。

#### service sshd key-exchange-algorithm diffie-hellman-group14-sha1

次に例を示します。

ise/admin#conft

ise/admin (config) #service sshd key-exchange-algorithm diffie-hellman-group14-sha1

# 初期セットアップと設定

Cisco ISE-PICをすぐに使用できるようにするには、次のフローに従います。

- ライセンスをインストールして登録します。詳細については、Cisco ISE-PIC ライセンス (3ページ) を参照してください。
- DNSサーバーを適切に設定していることを確認します。これには、Cisco ISE-PICからのクライアントマシンの逆引きの設定も含まれます。詳細については、DNSサーバー(6ページ)を参照してください。
- 3. NTP サーバーのクロック設定を同期します。

- **4.** ISE-PIC セットアップで、最初のプロバイダを設定します。詳細については、PassiveID セットアップの使用を開始するを参照してください。
- 5. 1 つまたは複数のサブスクライバを設定します。詳細については、サブスクライバを参照 してください。

最初のプロバイダとサブスクライバの設定が完了したら、追加のプロバイダを容易に作成でき ます(プロバイダを参照)。また ISE-PICで異なるプロバイダのパッシブ ID を管理できます (ISE-PIC でのサービスのモニターリングとトラブルシューティングを参照)

### Cisco ISE-PIC ライセンス

Cisco ISE-PIC は 90 日間の評価期間で提供されます。90 日間のライセンス評価期限が切れた後 も Cisco ISE-PIC を使用し続けるには、ライセンスを取得してシステムに登録する必要があり ます。ISE-PIC からライセンス評価期限の 90 日前、60 日前、および 30 日前に通知がありま す。

各永久ライセンスは単一の ISE-PIC ノードにアップロードされ、環境内に2つのノードがある 場合、2つ目のノードには別途ライセンスが必要です。インストールが完了したら、UDI ごと に個別のライセンスを作成し、ライセンスを各ノードにそれぞれ追加します。

#### ライセンスのインストールと登録フロー

- ISE-PICのライセンスをインストールして登録します。ISE-PICライセンスのインストール と登録の詳細については、ライセンスの登録(5ページ)を参照してください。次のい ずれかのタイミングでライセンスをインストールできます。
  - ISE-PIC のインストール直後
  - 90日間の評価期間中いつでも
- 2. 基本の ISE 環境を簡単にアップグレードするには、Cisco ISE-PIC アップグレードライセン スを最初にインストールし、次を実行します。
  - ・以前の ISE-PIC ノードを環境のプライマリ管理ノード(PAN)として使用するために Base ISE ライセンスをインストールする。
  - •アップグレードした PIC ISE-PIC ノードを既存の ISE 環境に追加する。
- 3. 基本の ISE 環境をアップグレードし、スマートライセンスにアップグレードするには、他の関連ライセンス (Plus、Apex、TACACs+など)をインストールします。ISE ライセンスのインストールの詳細については、『Cisco Identity Services Engine Administrator Guide』を参照してください。

#### Cisco ISE ライセンス パッケージ

#### 表 1: すべての Cisco ISE ライセンス パッケージ オプション

| ISE ライセンス<br>パッケージ | 永続/サブスクリプ<br>ション(使用可能期<br>間) | カバーされる ISE 機能                                                                                                    | 注記                                                                                                    |
|--------------------|------------------------------|----------------------------------------------------------------------------------------------------|----------------------------------------------------------------------------------------------------|
| ISE-PIC            | 永続                           | パッシブ ID サービス                                                                                                    | ノードごとに1つのライ<br>センス。各ライセンスで<br>は、最大 3,000 の並列<br>セッションをサポートし<br>ています。                                                                                                    |
| ISE-PIC upgrade    | 永続                           | このライセンスでは、次<br>のオプションを使用でき<br>ます。<br>・追加の並列セッショ<br>ンの有効化 (300,000<br>まで)<br>・完全な ISE インスタ<br>ンスへのアップグ<br>レード                                                                    | ノードごとに1つのライ<br>センス。各ライセンスで<br>は、最大 300,000 の並列<br>セッションをサポートし<br>ています。<br>このライセンスをインス<br>トールすると、アップグ<br>レードされたノードが既<br>存の ISE 展開に参加でき<br>るようになります。ある<br>いは、Base ライセンスを<br>ノードにインストール<br>し、このノードを PAN<br>として機能させることが<br>できます。 |
| Base               | 永続                           | <ul> <li>・基本的なネットワー<br/>クアクセス:AAA、<br/>IEEE-802.1X</li> <li>・ゲストサービス</li> <li>・リンク暗号化<br/>(MACSec)</li> <li>・TrustSec</li> <li>・ISEアプリケーション<br/>プログラミングイン<br/>ターフェイス</li> </ul> |                                                                                                    |
| Evaluation         | 一時(90日)                      | すべての ISE-PIC の機能<br>は 90 日間有効です。                                                                                                    |                                                                                                    |

#### ライセンスの登録

#### 始める前に

ISE-PIC のインストール後、90 日間の評価期間があります。作業をスムーズに続けるには、 ISE-PIC ライセンスの購入、登録、インストールが必要です。期限の前に登録およびインストー ルしない場合、期限後にISE-PICにアクセスすると、すべての ISE-PIC サービスが無効になり、 自動的に[ライセンスのインポート (Import License)]に移動し、そこからプロセスを実行でき ます。ISE-PIC のライセンスについては、シスコ パートナー/アカウント チームにお問い合わ せください。

ステップ1 シスコの Web サイト (www.cisco.com)の注文システム (Cisco Commerce Workspace (CCW))から、必要なライセンスを注文します。環境内のノードごとに1つの ISE-PIC ライセンスが必要です(各環境につき最大2つのノード)。

約1時間後、製品認証キー(PAK)を含む電子メール確認が送信されます。

- ステップ2 Cisco ISE-PIC の管理ポータルから、[管理(Administration)]>[ライセンシング(Licensing)]を選択しま す。[ライセンスの詳細(Licensing Details)]セクションのノード情報(製品 ID(PID)、バージョン ID (VID)、およびシリアル番号(SN))を書き留めます。
- ステップ3
- **ステップ4** www.cisco.com/go/licensing に移動し、要求されたら、受け取ったライセンスの PAK、ノード情報、および 会社に関する詳細を入力します。

1日後に、シスコからライセンスファイルが送信されます。

- **ステップ5**システムの既知の場所にこのライセンスファイルを保存します。
- **ステップ6** Cisco ISE-PIC の管理ポータルから、[管理(Administration)]>[ライセンシング(Licensing)]を選択しま す。
- ステップ7 [ライセンス(Licenses)] セクションで、[ライセンスのインポート(Import License)] ボタンをクリックします。
- ステップ8 [Choose File (ファイルの選択)]をクリックし、システムで以前に保存したライセンス ファイルを選択します。
- **ステップ9** [インポート(Import)] をクリックします。

新しいライセンスがシステムにインストールされました。

#### 次のタスク

ライセンシングダッシュボード([管理(Administration)]>[ライセンシング(Licensing)]) を選択し、新たに入力したライセンスが正しい詳細とともに表示されることを確認します。

### ライセンスの削除

#### 始める前に

期限切れのライセンスや不要なライセンスを削除するとポップアップリマインダが表示されな くなり、ライセンスダッシュボードの領域が再利用されます。

- ステップ1 [管理(Administration)]>[ライセンシング(Licensing)]を選択します
- **ステップ2** [ライセンスファイル(License Files)] セクションで、関連するファイル名の隣にあるチェックボックスを クリックし、[ライセンスの削除(Delete License)] をクリックします。
- ステップ3 [OK] をクリックします。

### DNS サーバー

DNS サーバーを設定する場合は、次の処理を実行します。

- Cisco ISE に設定されている DNS サーバーで、使用するドメインのすべての正引きおよび 逆引き DNS クエリを解決できるようにする必要があります。
- DNS 再帰によって遅延が発生してパフォーマンスが重大な悪影響を受ける可能性があるので、権威 DNS サーバーで Active Directory レコードを解決することをお勧めします。
- ・すべての DNS サーバーで、追加サイト情報の有無に関係なく、DC、GC、および KDC の SRV クエリに回答できるようにする必要があります。
- パフォーマンスを向上させるために、SRV 応答にサーバー IP アドレスを追加することを 推奨します。
- パブリックインターネットでクエリを実行する DNS サーバーを使用しないでください。
   不明な名前を解決する必要がある場合に、ネットワークの情報が漏洩する可能性があります。

## システム時刻とネットワーク タイム プロトコル サーバー設定の指定

Cisco ISE-PIC では、NTP サーバーを3台まで設定することができます。正確な時刻を維持し、 異なるタイムゾーンの間で時刻を同期するために NTP サーバーを使用します。また、Cisco ISE-PIC が認証済みの NTP サーバーのみを使用する必要があるかどうかを指定したり、そのた めに1つまたは複数の認証キーを入力することもできます。

すべての Cisco ISE-PIC ノードを協定世界時(UTC)のタイムゾーンに設定することを推奨します。この手順では、展開内のさまざまなノードからのレポートとログのタイムスタンプが常に同期されるようにします。

Cisco ISE は、NTP サーバーの公開キー認証をサポートしています。NTP バージョン4 は対称 キー暗号化を使用します。また、公開キー暗号化に基づく新しい Autokey セキュリティモデル も提供します。公開キー暗号化は、対称キー暗号化よりも安全であると見なされています。これは、セキュリティが各サーバーによって生成され、公開されないプライベート値に基づいているためです。Autokey セキュリティモデルでは、すべてのキー配布および管理機能には公開値のみが含まれているため、キーの配布と保管が大幅に簡素化されます。

コンフィギュレーションモードで Cisco ISE の CLI から NTP サーバーに Autokey セキュリティ モデルを設定できます。敵味方識別(IFF)システムは最も広く採用されているシステムであ るため、このシステムを使用することを推奨します。

- ステップ1 [設定 (Settings)]>[システム時刻 (System Time)]を選択します。
- **ステップ2** [NTPサーバーの設定(NTP Server Configuration)]領域で、NTP サーバーの一意の IP アドレス(IPv4 または IPv6 または完全修飾ドメイン名(FQDN))を入力します。
- ステップ3 (オプション)秘密キーを使用してNTPサーバーを認証する場合に、指定したサーバーのいずれかが認証 キーによる認証を必要としている場合は、[NTP認証キー(NTP Authentication Keys)]タブをクリックし、 1 つ以上の認証キーを指定します。次の手順を実行します。
  - a) [追加 (Add)]をクリックします。
  - b) [キーID (Key ID)]フィールドと[キー値 (Key Value)]フィールドに必要な値を入力します。[HMAC] ドロップダウンリストから、必要なハッシュメッセージ認証コード (HMAC) 値を選択します。[キー ID (Key ID)]フィールドは1~65535の数値をサポートし、[キー値 (Key Value)]フィールドは最大 15 文字の英数字をサポートします。
  - c) [OK] をクリックします。
  - d) [NTP サーバーの設定 (NTP Server Configuration)] タブに戻ります。
- ステップ4 (オプション) 公開キー認証を使用して NTP サーバーを認証するには、CLI から Cisco ISE に Autokey セ キュリティモデルを設定します。Cisco ISE のリリースについては、『Cisco Identity Services Engine CLI リ ファレンス』の ntp server コマンドと crypto コマンドを参照してください。
- **ステップ5** [保存 (Save)] をクリックします。

(注) 3つ以上のNTPサーバーを使用すると、サーバーの1つに障害が発生した、または2つのサーバーが同期しない場合でも、ネットワーク全体での正確な時刻の同期を保証します。
 https://insights.sei.cmu.edu/blog/best-practices-for-ntp-services を参照してください。

# ISE-PICホーム ダッシュボード

Cisco ISE-PICホームダッシュボードには、効果的なモニターリングおよびトラブルシューティ ングに必要不可欠な、統合され、関連付けられた概要と統計データが表示されます。ダッシュ ボードはリアルタイムに更新されます。特に指定がない限り、ダッシュレットには過去 24 時 間のアクティビティが表示されます。

- [メイン (Main)]ビューには、線形の[メトリクス (Metrics)]ダッシュボード、チャート ダッシュレット、およびリストダッシュレットが含まれています。ISE-PICでは、ダッシュ レットは設定できません。一部のダッシュレットは無効になっています。これらのダッ シュレットはISEのフルバージョンでのみ使用できます。たとえば、エンドポイントデー タを表示するダッシュレットなどです。使用可能なダッシュレットには次のものがありま す。
  - 「パッシブ ID メトリック (Passive Identity Metrics)]では、現在追跡中の固有のライブ セッションの総数、システムに設定されている ID プロバイダの総数、ID データをア クティブに配信しているエージェントの総数、および現在設定されているサブスクラ イバの総数が表示されます。
  - 「プロバイダ (Providers)]: プロバイダはユーザー ID 情報を ISE-PIC に提供します。 ISE-PIC プローブ(特定のソースからデータを収集するメカニズム)を設定します。プ ローブを介してプロバイダソースからの情報を受信します。たとえば、Active Directory (AD) プローブとエージェント プローブはいずれも ISE-PIC による AD からのデー タ収集を支援しますが、syslog プローブは、syslog メッセージを読み取るパーサーか らデータを収集します。
  - •[サブスクライバ(Subscribers)]:サブスクライバは ISE-PIC に接続し、ユーザー ID 情報を取得します。
  - [OS タイプ (OS Types)]:表示できる唯一の OS タイプは Windows です。Windows のタイプが Windows バージョン別に表示されます。プロバイダは OS タイプを報告し ませんが、ISE-PIC はこの情報を取得するため Active Directory を照会できます。ダッ シュレットに表示できるエントリの最大数は 1000 です。この数を超えるエンドポイ ントがある場合、または Windows 以外の OS タイプを表示する場合には、ISE にアッ プグレードできます。
  - [アラーム(Alarms)]: ユーザー ID 関連のアラーム。
- [その他(Additional)]: PIC のアクティブセッションと、PIC システムのシステム概要を 表示します。

翻訳について

このドキュメントは、米国シスコ発行ドキュメントの参考和訳です。リンク情報につきましては 、日本語版掲載時点で、英語版にアップデートがあり、リンク先のページが移動/変更されている 場合がありますことをご了承ください。あくまでも参考和訳となりますので、正式な内容につい ては米国サイトのドキュメントを参照ください。